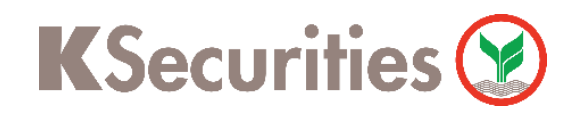

## ขั้นตอนโอนหุ้นเพื่อทำ Tender

กรณี KS ไม่เป็น Selling Agent

## ผ่าน แอปพลิเคชัน K-Cyber Trade / Streaming

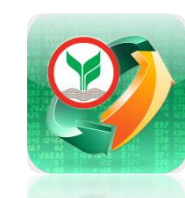

) เลือก เมนู My Service จากนั้น เลือก ตอบรับคำเสนอซื้อหรือโอนหุ้นเพื่อทำ Tender ในหัวข้อ บริการอื่นๆ

|                                      | 0                                                  |                                                                   |                                          |
|--------------------------------------|----------------------------------------------------|-------------------------------------------------------------------|------------------------------------------|
| KSecurit                             | ies 🤡                                              | I                                                                 | H/EN 🗸                                   |
| บัญชีเงินสด                          | ั บัญชีชื้อขาย<br>สัญญาชื้อขาย<br>ล่วงหน้า         | บัญชีชื้อขาย<br>หลักทรัพย์ต่าง<br>ประเทศ                          | ัน<br>บัญชีกองทุน<br>รวม                 |
| ขอเอกสาร                             |                                                    |                                                                   |                                          |
| รายการ<br>เคลื่อนไหวย้อน<br>หลัง     | ขอเอกสารย้อน<br>หลัง                               | ขอหนังสือยืนยัน<br>ยอดคงเหลือใน<br>บัญชี                          |                                          |
| ธุรกรรมอื่นๆ                         |                                                    |                                                                   |                                          |
| จองซื้อหุ้น<br>สามัญเพิ่มทุน<br>(RO) | อบรับคำเสนอ<br>ชื่อ หรือ โอนหุ้น<br>เพื่อทำ Tender | เอกสารจองซื้อ<br>หุ้นเพิ่มทุนและ<br>แปลงสภาพ<br>Warrant           | จองซื้อหุ้น<br>สามัญ (IPO)               |
| โอนหลักทรัพย์<br>ระหว่างบัญชี        | ู ไป<br>ส่งตัวอย่าง<br>ลายมือชื่อ                  | สมัครบริการหัก<br>บัญชีอัตโนมัติ                                  | สมัครโอน<br>เงินปันผลเช้า<br>บัญชีธนาคาร |
| ยืนยันดัวดน                          | ราย<br>การให้ความ<br>ยินยอมเปิดเผย<br>ข้อมูล       | โล้มี โล้มี โล้มี โล้มี โล้มี โล้มี โล้มี โล้มี โล้มี โล้มี โล้มี |                                          |
|                                      | version 5.0.0 @                                    | copyright 2024                                                    |                                          |
|                                      | บริการทุกระ                                        | ดับประทับใจ                                                       |                                          |

ระบบจะแสดงชื่อหุ้นที่ท่านมีสิทธิโอนหุ้น เพื่อทำ Tender จากนั้น กด ทำรายการ

| <            | KSecuritie                              | es 🤡           |            |      |
|--------------|-----------------------------------------|----------------|------------|------|
| KS OI<br>Ten | nline Service                           |                |            |      |
| 100          |                                         |                |            |      |
|              | 1                                       |                |            |      |
| ตรวจส        | เอบสิทธิ จองชื้อหลักทรัพย์              | ยืนยัน         | ทำรายการสำ | เร็จ |
|              |                                         |                |            |      |
| as           | รวจสอบสิทธิและสถานะกา                   | รทำรายการ      |            |      |
|              |                                         |                |            |      |
|              | การทำคำเสนอชื้อหลักทรั<br>ACE           | wຍ໌ (Tender Of | ffer) :    |      |
|              | ระยะเวลาการเสนอขาย : 17<br>เมษายน 2567  | 7 เมษายน 256   | 7 - 30     |      |
|              | เพิกถอนออกจากตลาด                       |                |            |      |
|              |                                         |                |            |      |
|              | ธุรกรรมนี้สำหรับโอนหุ้นเพื่<br>เท่านั้น | อทำ Tender (   | Offer      |      |
|              | เลขที่บัญชีหลักทรัพย์                   |                | -6         |      |
|              | ชื่อย่อหลักทรัพย์                       |                | ACE        |      |
|              | จำนวนหุ้นตามสิทธิ                       | 20,21          | 3,000      |      |
|              |                                         |                |            |      |
|              |                                         | ทำราย          | การ        |      |

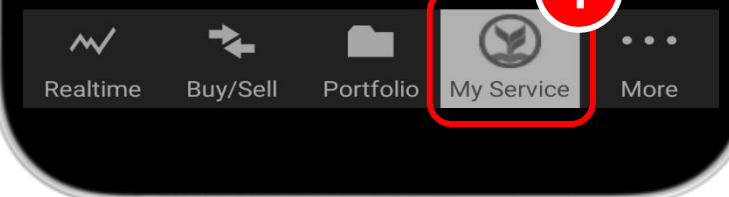

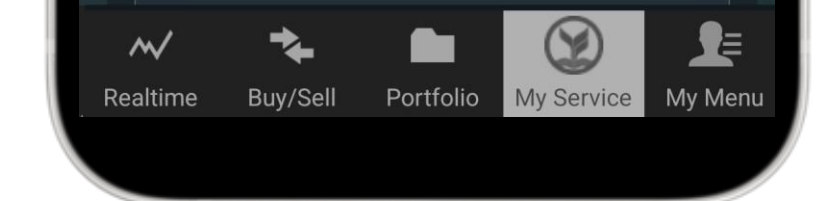

อ่านเงื่อนไขการโอนหุ้น จากนั้น ทำ เครื่องหมาย เข้าใจและรับทราบ ข้อมูลดังกล่าว และ กด ถัดไป

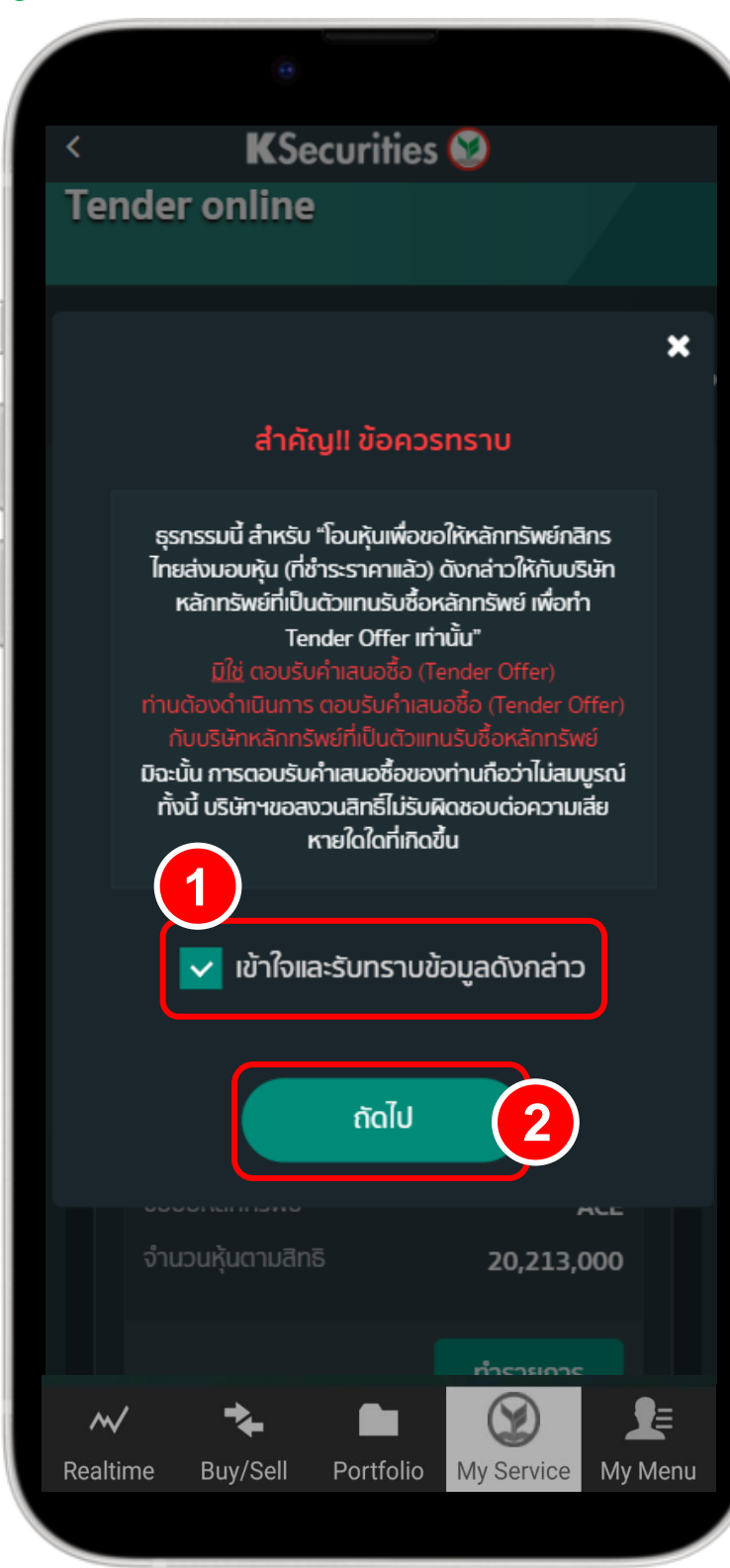

4 ระบุจำนวนหลักทรัพย์ที่ประสงค์โอน

| <    |                                   | KSecu                            | urities                      | <b>9</b>                  |                   |
|------|-----------------------------------|----------------------------------|------------------------------|---------------------------|-------------------|
| ดรวจ | 1<br>วลอบสิทธิ                    | 2<br>จองซื้อหลัก<br>ทรัพย์       | <b>1</b>                     | 3<br>ยืนยัน               | ทำรายการสำเร      |
| c    | ารวจสอบส                          | สิทธิและสถ                       | านะการ                       | ทำรายก                    | าร                |
|      | รายการโล<br>หุ้นให้กับบ<br>ทรัพย์ | อนหุ้น เพื่อขอ<br>เริษัทหลักทรัเ | ให้หลักทรัง<br>พย์ที่เป็นตัว | งย์กสิกรไท<br>มเทนรับซื้อ | ายส่งมอบ<br>งหลัก |
| li   | ข้อมูลกา                          | รจองซื้อห                        | ลักทรัพย                     | Ĵ                         |                   |
|      | โอนหุ้นจาก<br>เลขที่              | าบัญชีหลักท                      | รัพย์                        | -6                        |                   |
|      | ชื่อย่อหลัก                       | ทรัพย์                           | AC                           | E                         |                   |
| I    | รายละเอี                          | ยดการจอ                          | งซื้อหลัก                    | เทรัพย์                   |                   |
|      | จำนวนหลั                          | ักทรัพย์ที่ถือส                  | ວຍູ່ <b>20</b> ,             | ,213,000                  | D                 |
|      | จำนวนหลั                          | ักทรัพย์ที่ประ                   | สงค์โอน                      |                           |                   |
|      | โอเนร็อก                          | รับส์ไปสาครั                     |                              |                           |                   |
|      |                                   |                                  |                              |                           |                   |

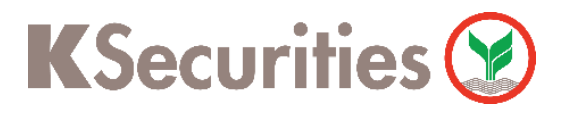

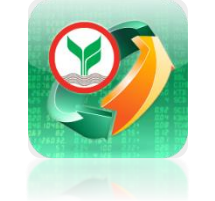

ขั้นตอนโอนหุ้นเพื่อทำ Tender (กรณี KS ไม่เป็น Selling Agent) ผ่าน แอปพลิเคชัน K-Cyber Trade / Streaming

5 เลือก บัญชีหลักทรัพย์ที่ประสงค์ ให้หักค่าธรรมเนียม โอนหุ้น 50 บาท จากนั้น กด ถัดไป

| <  |                    | KSe                      | ecuriti                     | es (                 | <b>9</b>                                        |            |   |
|----|--------------------|--------------------------|-----------------------------|----------------------|-------------------------------------------------|------------|---|
|    |                    |                          |                             |                      |                                                 |            |   |
|    | จำนว               | นหลักทรัพย์ที่           | ถืออยู่                     | 20,2                 | 213,000                                         |            |   |
|    | จำนว               | นหลักทรัพย์ที่           | ประสงค์โล                   | bu                   |                                                 |            |   |
|    | 20                 | 0,000                    |                             |                      |                                                 |            |   |
|    | โอนห<br>เลขที่     | ลักทรัพย์ไปสม            | มาชิก                       | 014<br>ทรัพ<br>สิน จ | : บริษัทหลัก<br>เย์ กรุงศรี พัต<br>จำกัด (มหาชเ | n)         |   |
|    | เลขที่เ<br>ชื้อหล้ | มัญชีของตัวแ<br>iกทรัพย์ | ทนรับ                       | 123                  | 4567890                                         |            |   |
|    | ค่าธร              | รมเนียมการโฮ             | อนหุ้น                      | 50 I                 |                                                 |            |   |
|    | ប័ល្ងសី            | ที่ประสงค์ให้หั          | าชำระค่าธ                   | รรมเเ                |                                                 |            |   |
|    |                    | -7 (ป                    | มิญชีแคช                    | งบาล                 | านซ์)                                           | <u>~</u> ] |   |
|    |                    |                          | ยอดเงิน<br>เหลือ<br>2,003,2 | หลักเ<br>255.        | ประกันคง<br>39 บาท                              |            |   |
|    |                    |                          |                             |                      |                                                 |            |   |
|    |                    |                          |                             |                      |                                                 |            |   |
|    |                    |                          | _ (                         |                      |                                                 | 2)         |   |
|    |                    | ยกเลิก                   |                             |                      | กัดไป                                           |            |   |
|    | $\sim$             | *                        |                             |                      | $(\mathbf{x})$                                  | <b>J</b> ≡ |   |
| Re | altime             | Buy/Sell                 | Portfo                      | lio                  | My Service                                      | My Men     | u |

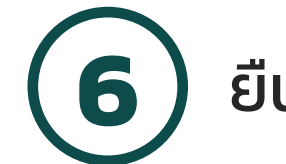

ยืนยันการโอนหุ้นโดย กด ยืนยัน

| < KSecurities 🥸                                                                                                    |
|----------------------------------------------------------------------------------------------------|
|                                                                                                    |
|                                                                                                    |
|                                                                                                    |
| $\checkmark$                                                                                                    |
| กรุณายืนยันทำรายการโอนหุ้น ACE                                                                                                    |
| จำนวน <mark>200,000</mark> หุ้น                                                                                                    |
| ธุรกรรมนี้ สำหรับ "โอนหุ้นเพื่อขอให้หลักทรัพย์<br>กสิกรไทยส่งมอบหุ้น (ที่ชำระราคาแล้ว) ดัง<br>กล่าวให้กับบริษัทหลักทรัพย์ที่เป็นตัวแทนรับซื้อ<br>หลักทรัพย์ เพื่อทำ Tender Offer เท่านั้น" |
| <u>มเอ</u> แอบรมผาแสนอชอ (Tender Offer)<br>ท่วมต้องด้วมมินดาร ตอบรับด้วยสมอชื่อ                                                                                                    |
| (Tender Offer) กับบริเษัทหลักทรัพย์ที่เป็น                                                                                                    |
|                                                                                                    |
| มิฉะนั้น การตอบรับคำเสนอซื้อของท่านถือว่าไม่                                                                                                    |
| สมบูรณ์                                                                                                    |
| ทั้งนี้ บริษัทฯขอสงวนสิทธิไม่รับผิดชอบต่อ                                                                                                    |
| ความเลขหายเดเดทเกิดชน                                                                                                    |
|                                                                                                    |
| กลับ ยืนยัน                                                                                                    |
| ยกเลิก ถัดไป                                                                                                    |
| Realtime Ruy/Sell Portfolio My Service My Monu                                                                                                    |

วี่อ่านและยอมรับข้อกำหนดและเงื่อนไข จากนั้น ทำเครื่องหมาย เข้าใจและ รับทราบข้อมูลดังกล่าว และ กด ถัดไป

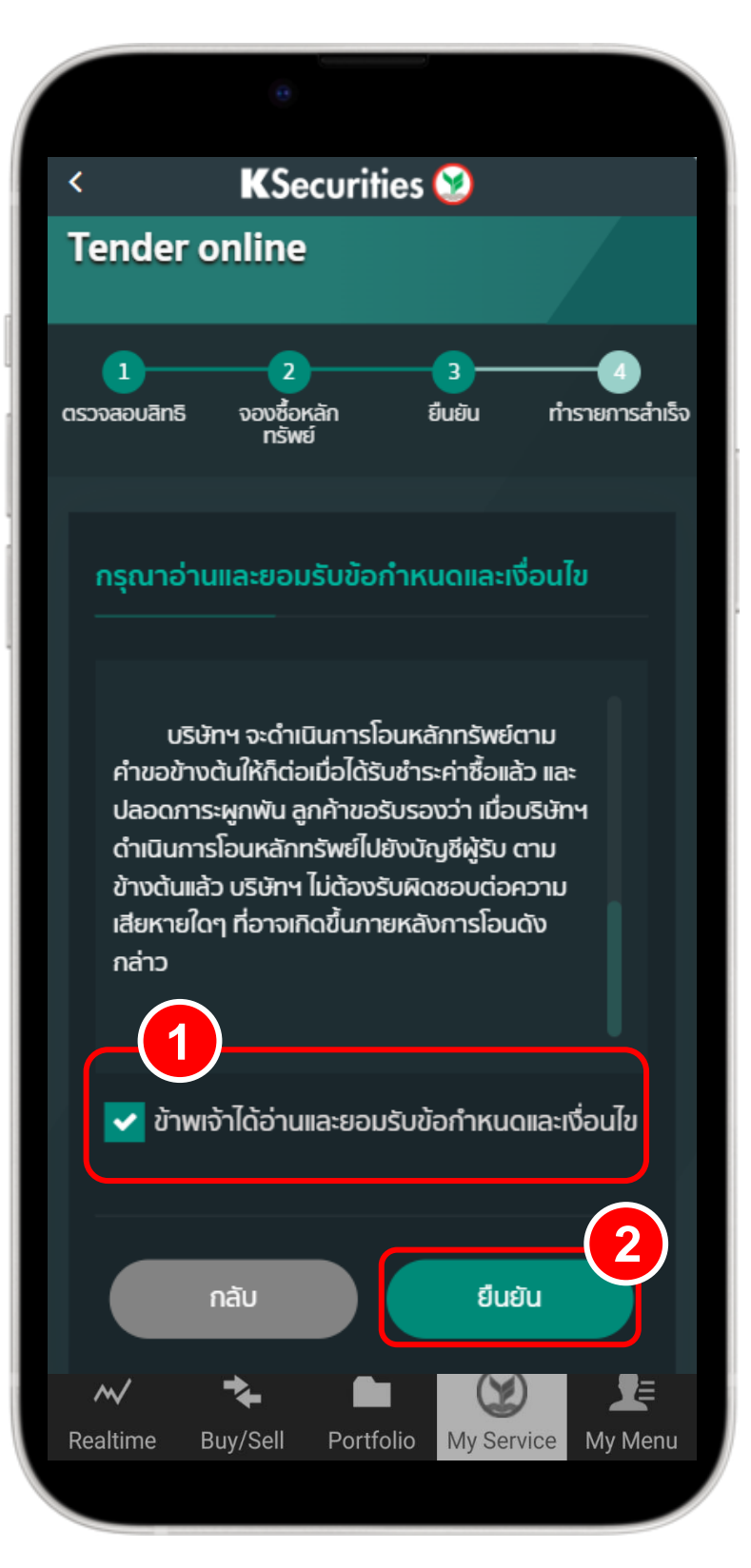

8 กรอก รหัส OTP จากนั้น กด ยืนยัน

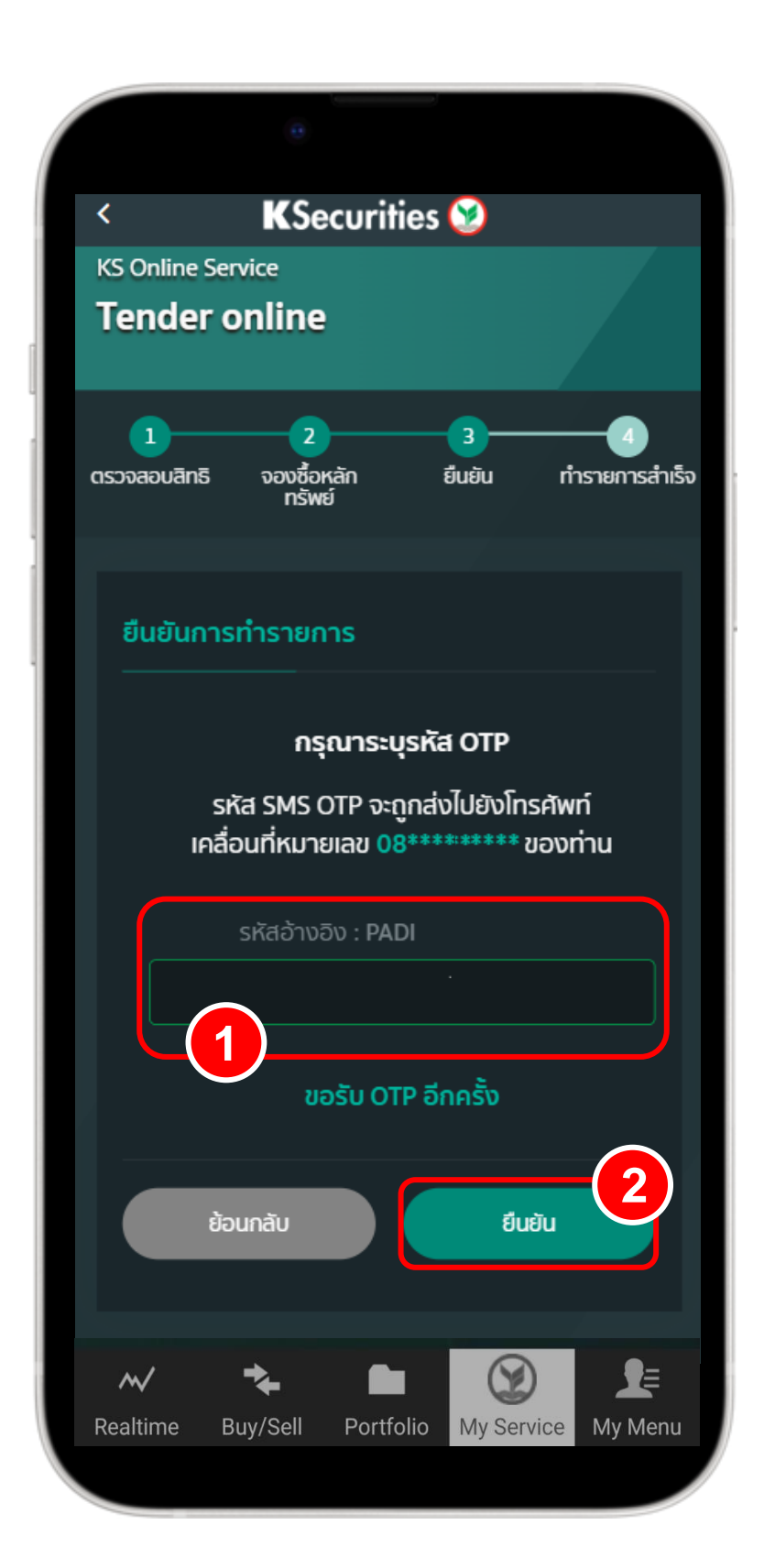

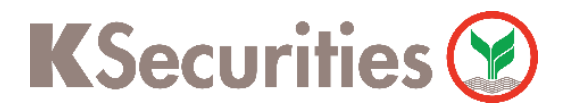

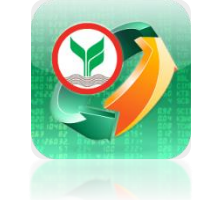

ขั้นตอนโอนหุ้นเพื่อทำ Tender (กรณี KS ไม่เป็น Selling Agent) ผ่าน แอปพลิเคชัน K-Cyber Trade / Streaming

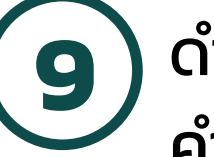

ดำเนินการสำเร็จ ท่านสามารถตรวจสอบสถานะ คำสั่งโอนหุ้น โดย กดที่ สถานะการทำรายการ

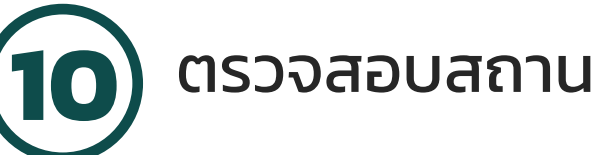

ตรวจสอบสถานะการดำเนินการ

| <                        | KSee                                   | curities                                   | 2                                       |                     |
|--------------------------|----------------------------------------|--------------------------------------------|-----------------------------------------|---------------------|
| Tender                   | online                                 |                                            |                                         |                     |
| <b>1</b><br>ตรวจสอบสิทธิ | 2<br>จองซื้อหม<br>ทรัพย์               | ăn i                                       | 3<br>ยืนยัน เ                           | 4<br>การายการสำเร็จ |
| บริษัท                   | หลักทรัพย์                             | <b>P</b><br>Inānsīna                       | บ จำกัด (มห                             | เาชน)               |
| บริษัท<br>รับคำ          | าหลักทรัพย์<br>าขอเพื่อทำร<br>Offer ขอ | กสิกรไทย จำ<br>ายการโอนหุ้<br>องท่านเรียบ  | ำกัด (มหาชน<br>นเพื่อทำ Ten<br>ร้อยแล้ว | ו) ได้<br>ider      |
| ท่านสาเ                  | มารถตรวจส<br><u>"สถาเ</u>              | <del>เอบสถานะร</del><br><u>นะการทำรา</u> ย | ายการของท่า<br><u>มการ"</u>             | านได้ที่            |
| -<br>Duri                | ่ีทำรายการ                             |                                            | 24-04-202                               | 24                  |
| nă                       | ับสู่หน้าหลัก                          | ri                                         | ่ารายการเพิ่ม                           | เดิม                |
| ₩<br>Realtime            | Ruy/Sell                               | Portfolio                                  | (Wy Service                             | <b></b><br>My Menu  |
|                          |                                        |                                            |                                         |                     |

| <   |                         | KSe                                            | curitie                         | es 😒     |           |          |
|-----|-------------------------|------------------------------------------------|---------------------------------|----------|-----------|----------|
|     |                         | ตรวจสอบสิทธิ                                   |                                 | สถานะ    | ทำรายก    | าร       |
|     | รายก                    | าารโอนหุ้น                                     |                                 |          |           |          |
|     | หมาย                    | แลขอ้างอิง                                     | N                               | SA2024   | 04240     | 0005     |
|     | โอนหุ้<br>เลขที่        | นจากบัญชีหลัก                                  | าทรัพย์                         |          |           | -6       |
|     | ชื่อย่อ                 | งหลักทรัพย์                                    |                                 |          |           | ACE      |
|     | จำนว<br>ประสง           | นหลักทรัพย์ที่<br>งค์โอน                       |                                 |          | 200       | ,000     |
|     | <b>6 1</b> 24           | 4/04/2024                                      | <b>@</b> 09:3                   | 4        |           |          |
|     | รายส                    | ລະເວັຍດ                                        |                                 |          |           |          |
|     | โอนห<br>014<br>(มหา     | ลักทรัพย์ไปสม<br>: บริษัทหลักท<br>ชน)          | าชิกเลขที่<br><b>รัพย์ กรุง</b> | ครี พัฒน | ลิน จำก้  | ĩa       |
|     | เลขที่เ<br><b>123</b> 4 | มัญชีของตัวแท<br><b>1567890</b>                | นรับชื้อหลั                     | ักทรัพย์ |           |          |
|     | ค่าธร<br>บัญชี          | รมเนียมการโอเ<br>ที่ประสงค์ให้หัก<br><b>-7</b> | นหุ้น<br>ชำระค่าธร              | รมเนียม  | 50        | חרט (    |
|     |                         |                                                | ^                               | ซ่อน     | เรายละเอี | ຍດ       |
| ~   | $\checkmark$            | *                                              |                                 | C        |           | <b>_</b> |
| eal | time                    | Buy/Sell                                       | Portfoli                        | o My S   | ervice    | My Me    |

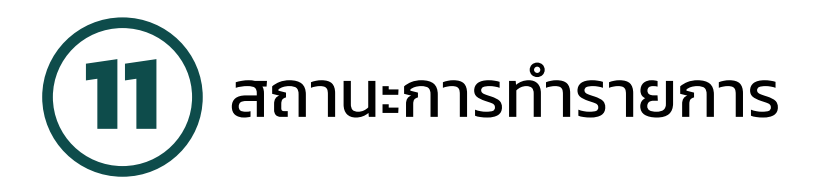

| <   |                          | KSe                                   | curities                    | <b>2</b>           |            |
|-----|--------------------------|---------------------------------------|-----------------------------|--------------------|------------|
|     | a                        | รวจสอบสิทธิ                           |                             | สถานะทำรายกา       | ıs         |
|     | รายก                     | ารโอนหุ้น                             |                             |                    |            |
|     | หมายเ                    | ลขอ้างอิง                             | NS/                         | 42024042400        | )005<br>7  |
|     | โอนหุ้น<br>เลขที่        | เจากบัญชีหลัก                         | าทรัพย์                     |                    | <b>⊢6</b>  |
|     | ชื่อย่อเ                 | งลักทรัพย์                            |                             |                    | ACE        |
|     | จำนวเ<br>ประสง           | เหลักทรัพย์ที่<br>ค์โอน               |                             | 200                | ,000       |
|     | <b>伫</b> 24              | /04/2024                              | <b>(2</b> 09:34             |                    |            |
|     | รายล                     | ະເວັຍດ                                |                             |                    |            |
|     | โอนหล้<br>014 :<br>(มหาช | ักทรัพย์ไปสมา<br>บริษัทหลักทร่<br>รน) | เชิกเลขที่<br>รัพย์ กรุงศรี | ร์ พัฒนลิน จำกั    | ā          |
|     | เลขที่บ้<br><b>1234</b>  | ัญชีของตัวแท<br><b>567890</b>         | นรับชื้อหลักเ               | ทรัพย์             |            |
|     | ค่าธรร<br>บัณชีที่       | มเนียมการโอเ<br>Iประสงค์ให้หัก        | มหุ้น<br>ชำระค่าธรรม        | <b>50</b><br>มนียม | บาท        |
|     |                          | -7                                    |                             |                    |            |
|     | รอดำเ                    | นินการโอนหุ้น                         | ^                           | ช่อนรายละเอีย      | a          |
| ,   | $\sim$                   | *                                     |                             | X                  | <b>_</b> ≣ |
| Rea | altime                   | Buy/Sell                              | Portfolio                   | My Service         | My Menu    |

กรณีคำสั่งที่รอบริษัทฯดำเนินการ

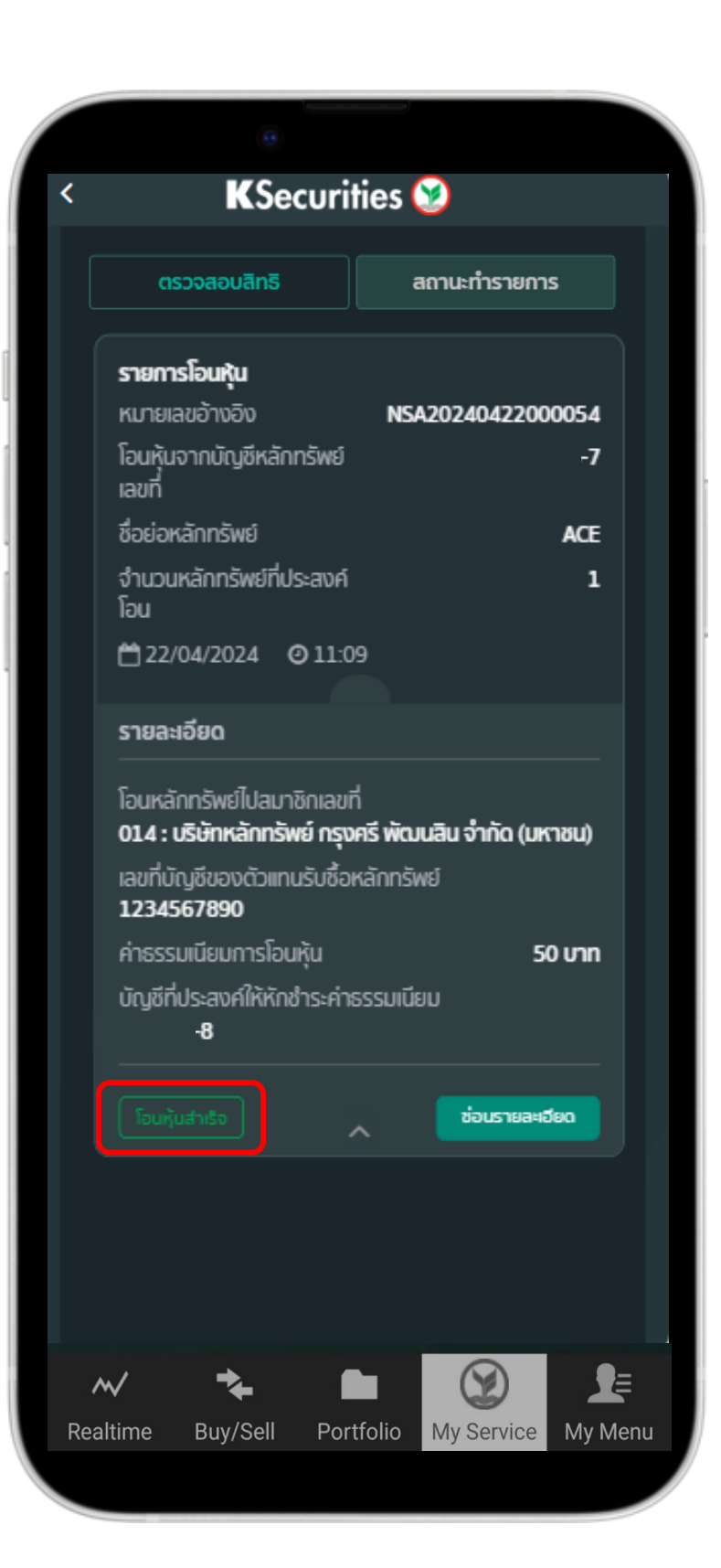

กรณีบริษัทฯดำเนินการ โอนหุ้นสำเร็จแล้ว

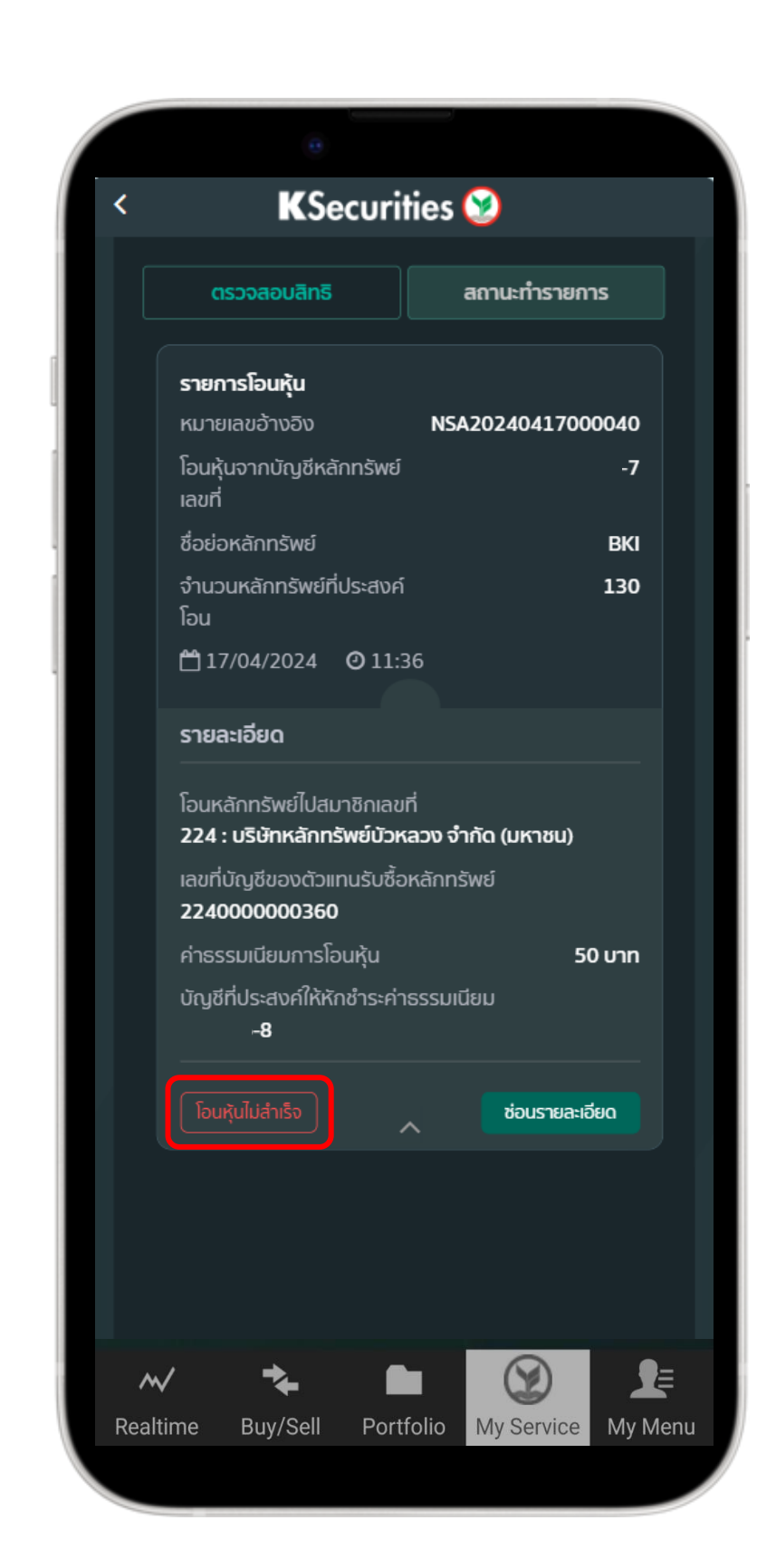

กรณีบริษัทฯปฏิเสธการโอนหุ้น กรุณาติดต่อผู้จัดการเงินทุนบุคคลของท่าน

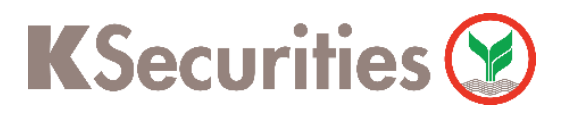

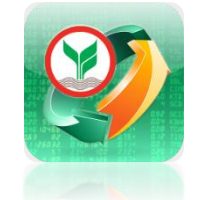

ขั้นตอนโอนหุ้นเพื่อทำ Tender (กรณี KS ไม่เป็น Selling Agent) ผ่าน แอปพลิเคชัน K-Cyber Trade / Streaming

## หมายเหตุ :

- 1. การโอนหุ้นมีค่าธรรมเนียม 50 บาทต่อรายการ
- กรณีบัญชีซื้อขายหลักทรัพย์ที่ท่านเลือก มียอดเงินคงเหลือไม่เพียงพอต่อการชำระ ค่าธรรมเนียมการโอนหุ้น บริษัทฯ จะถือว่ารายการของท่านไม่สมบูรณ์ และขอสงวนสิทธิ ยกเลิกรายการดังกล่าว หากท่านประสงค์ดำเนินการโอนหลักทรัพย์เพื่อ ทำ Tender กรุณาเติมเงินหลักประกันเข้ามา ก่อนทำรายการใหม่อีกครั้ง
- หุ้นที่ลูกค้าสามารถถอนเพื่อทำ Tender Offer จะต้องเป็นหุ้นที่ชำระราคาแล้ว (หรือซื้อมา ก่อน ณ วันที่ T-2) และ หุ้นที่ทำ Tender จำนวนดังกล่าวจะต้องคงเหลืออยู่ ณ สิ้นวันที่ ท่านแจ้งความประสงค์ขอทำ Tender Offer มิฉะนั้น บริษัทฯ จะถือว่ารายการของท่านไม่ สมบูรณ์ และขอสงวนสิทธิยกเลิกรายการดังกล่าว
- หากท่านถือหุ้นผิดสถานะ กรุณาติดต่อผู้จัดการเงินทุนของท่านโดยด่วน เพื่อทำการ แปลงสถานะให้ทันตามกำหนดเวลาการทำ Tender (โดยท่านจะเห็นสถานะใหม่ ในวันทำการถัดไป)